# 

## Digitální termostat Modely: VS30W and VS30B

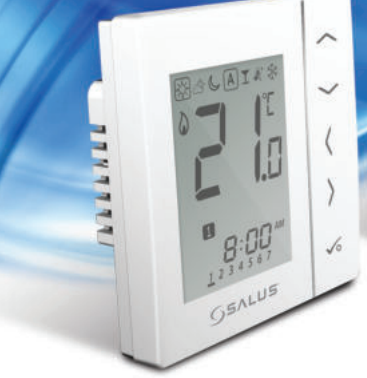

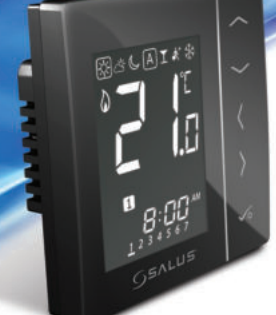

## INSTALAČNÍ / UŽIVATELSKÝ MANUÁL

## Balení

#### Obsah

Obsah balení Úvod Shoda výrobku Instalace Uživatelský návod Nastavení parametrů Poznámky pro instalaci 7áruka

#### Obsah balení

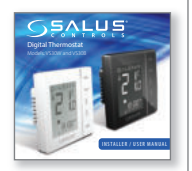

1x Instalační / Uživatelský návod

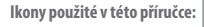

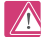

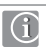

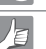

Bezpečnostní pokyny Důležité informace

Tip pro Vás

Nejnovější instalační manuál v PDF naleznete na adrese www.salus-controls.cz

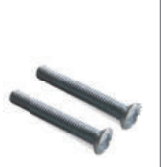

Upevňovací šroubky

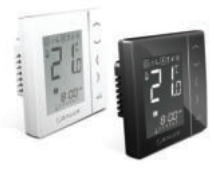

V\$30

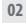

## Informace o shodě a bezpečnosti výrobku

#### ÚVOD

Děkujeme, že jste si zakoupili digitální pokojový termostat Salus VS30. Tento digitální termostat VS30 nabízí jednoduché ovládání teploty Vašeho topného systému.

Zakoupením VS30 jste si vybrali digitální termostat, který umožňuje nastavení jednotlivých zařízení pro vytápění, jako je podlahové, nástěnné nebo panelové vytápění. Značnou úsporu energie je možné zajistit snížením teploty.

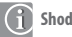

#### Shoda výrobku

Tento výrobek je kompatibilní s CE a splňuje následující směrnice ES: Směrnici o elektromagnetické kompatibilitě 2004/108/EC a Směrnici pro nízké napětí 2006/95/EC

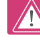

#### Bezpečnostní informace

Používejte v souladu s předpisy. SALUS VS30 se používá pro kontrolu vytápění místností a teplovodní systémy uvnitř domu.

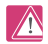

#### Varování

Tento výrobek musí instalovat kompetentní osoba a instalace musí probíhat v souladu s pokyny, normami a předpisy, které platí pro danou region, nebo stát, kde je výrobek nainstalován. Nedodržení požadavků příslušných pokynů, norem a předpisů může vést k úrazu, smrti nebo k trestnímu postihu.

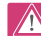

Před instalací nebo prací na jakékoliv součásti, která vyžaduje napájení 230V 50Hz, vždy odpojte přístroj z el. sítě.

## Informace o shodě a bezpečnosti výrobku

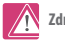

#### Zdroje nebezpečí

Termostat musí být před sejmutím krytu odpojen od elektrické sítě.

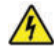

## 230V AC

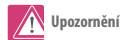

Vypněte napájení na jednotlivých termostatech, nebo na celém systému.

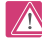

Nastavení parametrů instalačního programu

SALUS VS30 je vybaven části parametru instalačního programu, který smi zadávat pouze instalační technik nebo osoba s příslušným oprávněním. Změna těchto parametrů může mít vliv na Váš topný systém. Viz strana 41.

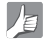

#### Pro instalačního technika

Zadejte jakýkoliv parametr v sekci poznámky pro instalačního technika

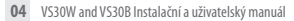

## Instalace - Zapojení drátů

## Informace o připojení drátů

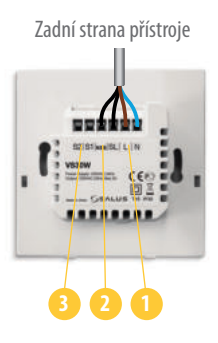

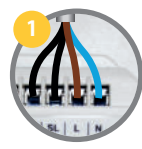

Napájecí svorky 230V AC Slouží k napájení termostatu a sepnutí výstupu.

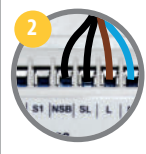

NSB (Noční útlum) - Připojení Slouží pro 230V výstup k jinému termostatu. Viz strana 8.

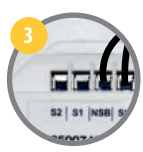

Svorky čidla S1, S2 (Volitelné) Mohou se použít pro externí prostorové nebo podlahové čidlo.

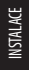

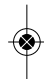

## Instalace - Montáž termostatu

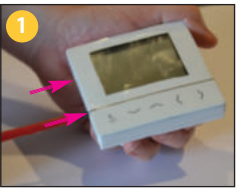

Opatrně sejměte přední stranu přístroje (1,2)

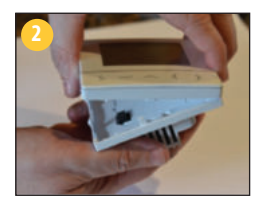

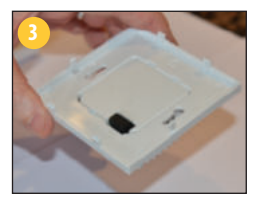

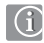

#### Montáž na stěnu

Pro umístění na stěnu, označte a připevněte zadní část přístroje ke stěně. Termostat VS30 je možné nainstalovat na instalační krabici s šířkou 60mm.

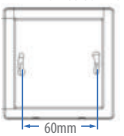

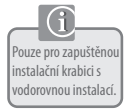

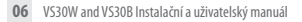

## Instalace - Montáž termostatu

#### Umístění a instalace termostatu

ノ目

Chcete-li zajistit bezproblémový chod a účinné ovládání, je nejlepší umístit přístroj v místě, kde není průvan a ve vzdálenosti 130 cm od podlahy. Neumísťujte termostat do blízkosti zdroje tepla, za závěsy, v místě vystaveném přímému slunečnímu záření ani na místa s vysokou vlhkostí.

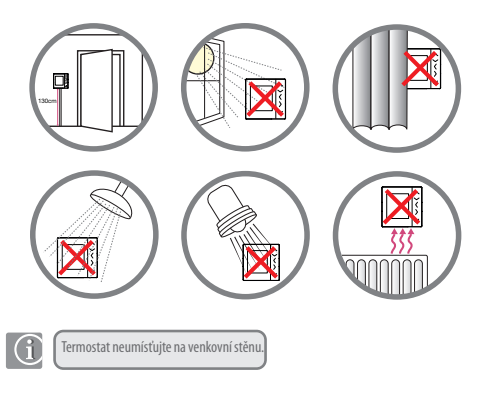

VS30W and VS30B Instalační a uživatelský manuál 07

INSTALACE

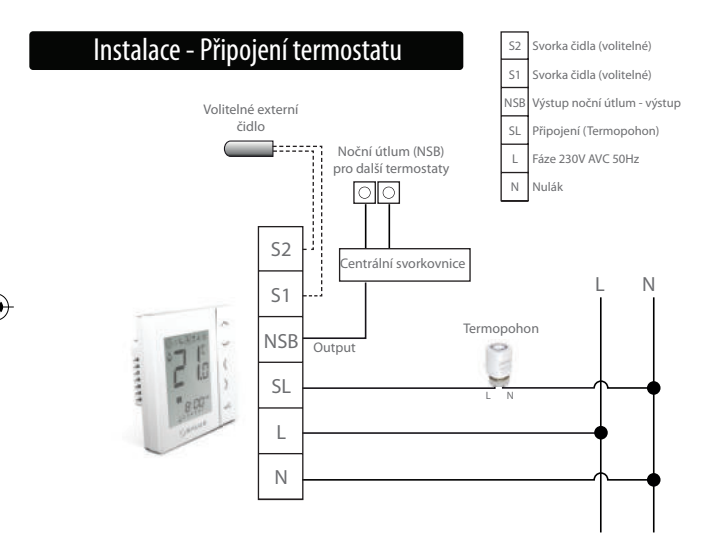

## Instalace - Připojení termostatu

Zkontrolujte, zda je zapojení připraveno pro:

- Napájecí dráty
  - Připojení nočního útlumu (NSB)
- Připojení čidla (je-li použito)

Jste připraveni upevnit zadní kryt na instalační krabici.

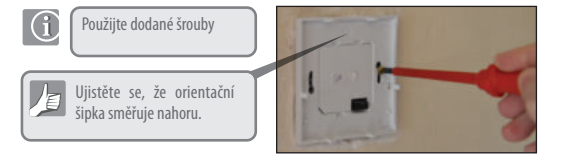

VS30W and VS30B Instalační a uživatelský manuál 09

INSTALACE

## Instalace - Montáž termostatu

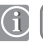

Upevněte přední kryt k zadní části

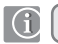

Ujistěte se, že připojení spínacích kontaktů je v pořádku

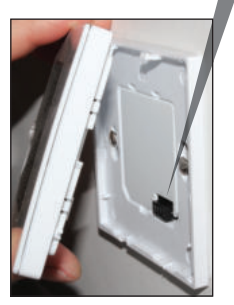

Zarovnejte přední kryt se spodním okrajem.

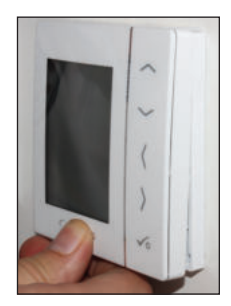

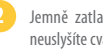

Jemně zatlačte, dokud neuslyšíte cvaknutí.

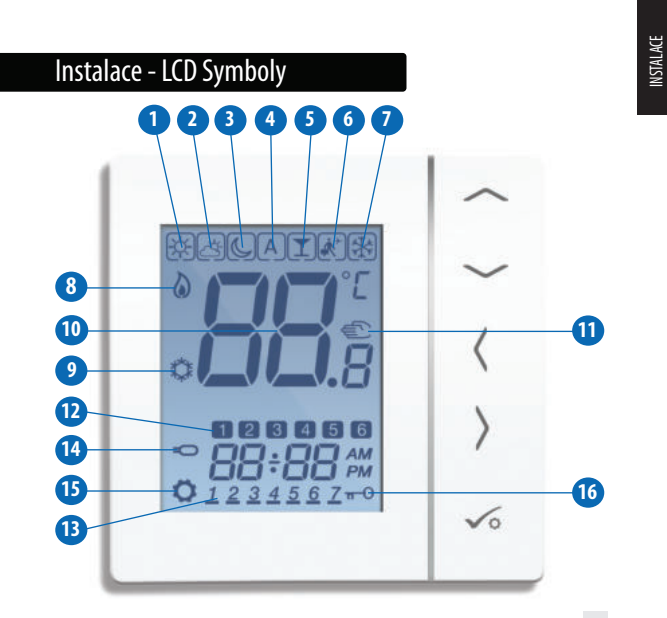

## Instalace - LCD Symboly

| IKONA |                                                                                                    |   |
|-------|----------------------------------------------------------------------------------------------------|---|
|       | BOX znamená "vyberte režim" např. 🔛 znamená aktuální žádaná hodnota je Komfortní<br>teplota, 🐝 znamená, že není vybrána Komfortní teplota.                                                              |   |
| 1     | Slunečno: Komfortní teplota (Vysoká teplota).                                                                                                    | 1 |
| ù,    | Zataženo: Středně vysoká teplota.                                                                                                    | 2 |
| e.    | Měsíc: Ekonomická teplota (Nízká teplota).                                                                                                    | 3 |
| A     | Programovatelný termostat Indikátor režimu programu: Označuje, že program<br>pracuje, automaticky zapnuto nebo automaticky vypnuto. Pro skupinový termostat to<br>znamená, že se jedná o člena skupiny. | 4 |
| N.    | Indikátor režimu party: Je-li aktivní režim party.                                                                                                    | 5 |
| ŝ.    | Indikátor režimu dovolená:<br>Je-li aktivní režim dovolená                                                                                                    | 6 |
| *     | Indikátor protizámrzného režimu:<br>Ochrana proti mrazu je aktivní, není k dispozici v režimu chlazení (pokud je to relevantní)                                                                         | 7 |

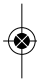

## Instalace - LCD Symboly

| IKONA        | FUNKCE                                                                                                    |    |
|--------------|----------------------------------------------------------------------------------------------------|----|
| 0            | Indikátor režimu vytápění:<br>Označuje, že termostat vytápí.                                                                                                    | 8  |
|              | Indikátor režimu chlazení:<br>Označuje, že termostat aktivoval chlazení (je-li vyžadováno)                                                                                                    | 9  |
| <b>88</b> .° | Indikátor teploty:<br>Zobrazení pokojové teploty.<br>Zobrazení nastvené teploty.<br>Také se používá pro zobrazení daBích informací.                                                                                             | 10 |
| Ŵ            | Označení dočasného zapnutí manuálního ovládání:<br>Pokud se nastavená teplota manuálně změní v momentě aktivního režimu<br>programu, bude se ruka (označující manuální režim) zobrazovat až do doby<br>začátku dálshu programu. | 1  |
| 12           | Indikátor čísla programů:<br>Pracuje v režimu AUTO program nebo v režimu dočasného vyřazení<br>programu z provozu. Znamená to, že pracuje současný program.                                                                     | 12 |
| 1111111      | <b>Označení dne:</b><br>1 = pondělí                                                                                                    | 13 |

INSTALACE

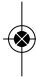

## Instalace - Uživatelské rozhraní

| IKONA          | FUNKCE                                                                                                    |    |
|----------------|----------------------------------------------------------------------------------------------------|----|
| \$ <del></del> | Indikátor podlahového čidla<br>Zobrazuje se pouze tehdy, když je připojeno prostorové a podlahové čidlo.                    | 14 |
| 0              | Indikátor nastavení:<br>Označujte, že přístroj je v režimu nastavení, kdy se nastavuje program.<br>Označuje manuální režim. | 15 |
| 9-Q            | Indikátor zablokování kláves<br>Ukazuje, že klávesy jsou neaktivní                                                          | 16 |

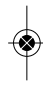

## Instalace - Uživatelské rozhraní

| KLÁVESA          | FUNKCE                                                                                                    |
|------------------|----------------------------------------------------------------------------------------------------|
| NEBO             | 1. Zvýšení nebo snížení nastavené hodnoty teploty.<br>2. Zvýšení nebo snížení hodnoty dne, hodiny,časovače, režimu Party, nebo režimu Dovolená<br>3. Vyberte hodnotu parametru.                            |
| NEBO NEBO        | 1. Voľba režimu.<br>2. Dlouhým stisknutím se vrátíte na hlavní displej bez uložení.<br>3. Krátkým stisknutím se vrátíte na předchozí obrazovku, když je v režimu<br>uživatelském/instalačním nastavení.    |
| ∕∘               | <ol> <li>Tlačitko OK: Krátkým stisknutím potvrdite volbu.</li> <li>Dlouhým stisknutím tlačitka uložite a ukončite práci.</li> <li>Dlouhým stisknutím tlačitka vstoupite do nastavení uživatele.</li> </ol> |
| JLOUHÉ STISKNUTÍ | Zamknout / Odemknout                                                                                                    |
| DLOUHÉ STISKNUTÍ | Zadání nastavení instalačních parametrů                                                                                                    |
| DLOUHÉ STISKNUTÍ | Testovací režim                                                                                                    |

## Instalace - První spuštění

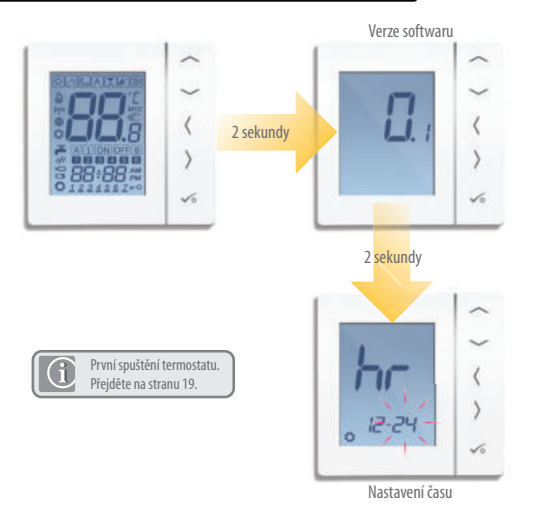

## INSTALACE

## Instalace - Grafika kláves

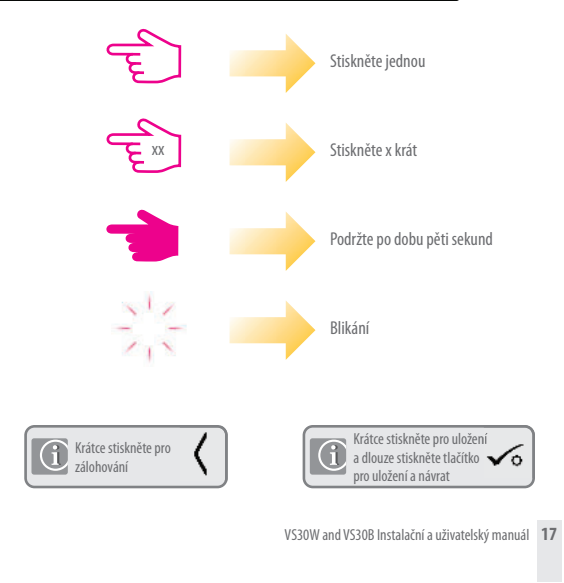

#### Uživatelský návod – Nastavení času a data

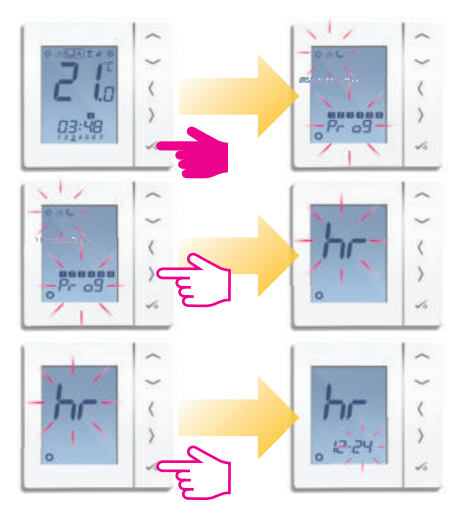

### Uživatelský návod - Nastavení času a data

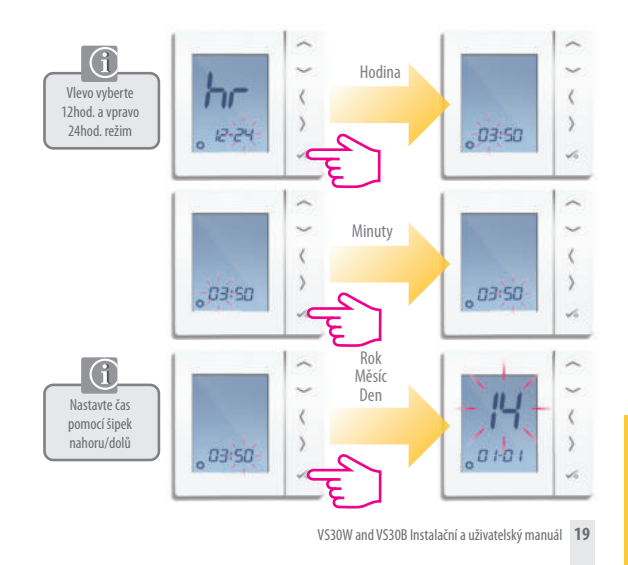

## Uživatelský návod - Úrovně teplot pro vytápění

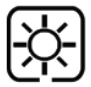

Nejvyšší teplota (Komfortní) se obvykle používá pro časné ráno a v podvečer. Obvykle 21°C

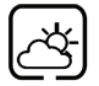

Středně vysoká teplota (Střední) se obvykle používá pro denní dobu, kdy jste doma aktivní. **Obvykle 19°C** 

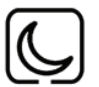

Nižší teplota (Ekonomická) se obvykle používá pro dobu, kdy doma nikdo není, nebo v době spánku. **Obvykle 17°C pro podl.vytápění, nebo 15°C pro radiátory** 

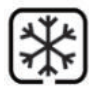

Protizámrzná teplota se obvykle používá po dobu delší nepřítomnosti nebo dovolenou. **Obvykle 5°C** 

Váš termostat je přednastaven na výše uvedené teploty. Ty mohou být upraveny - viz strana 37.

## Uživatelský návod - Úrovně teplot pro chlazení

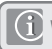

Viz nastavení zařízení D18, část na straně 44

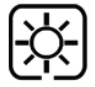

Teplota v bytě, kde jsou přítomné osoby. Obvykle 22°C

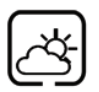

Teplota v bytě, kde nejsou přítomné žádné osoby. Obvykle 40°C. Tím se zabrání zbytečnému chlazení v době, kdy v bytě nebo v domě nikdo není.

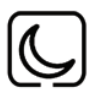

Večerní teplota. Obvykle 26°C

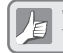

Váš termostat je přednastaven na výše uvedené teploty. Ty mohou být upraveny viz strana 37.

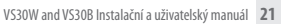

## Uživatelská příručka – Výchozí plán vytápění 1

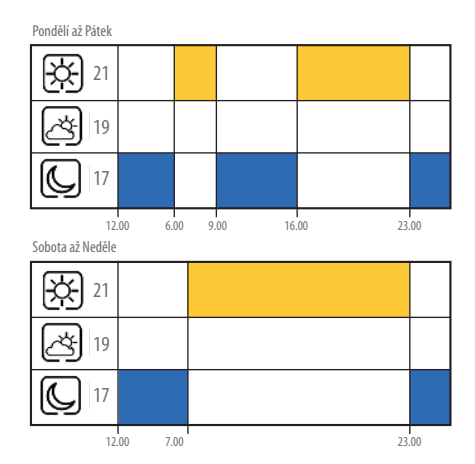

## Uživatelský návod - Volitelný plán vytápění 2

#### Pondělí až Pátek

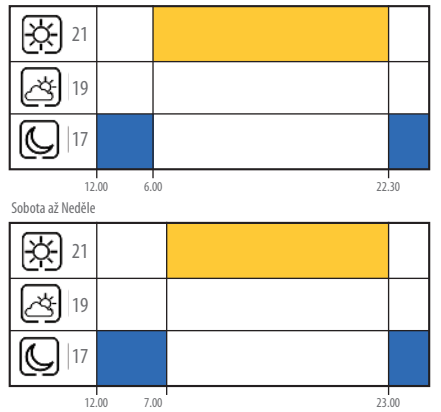

## Uživatelský návod - Volitelný plán vytápění 3

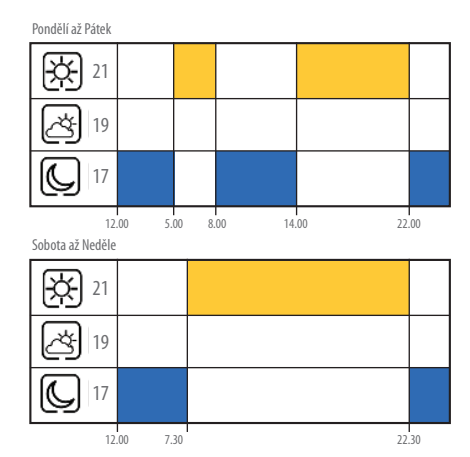

## Uživatelský návod - Volitelný plán vytápění 4

#### Pondělí až Pátek

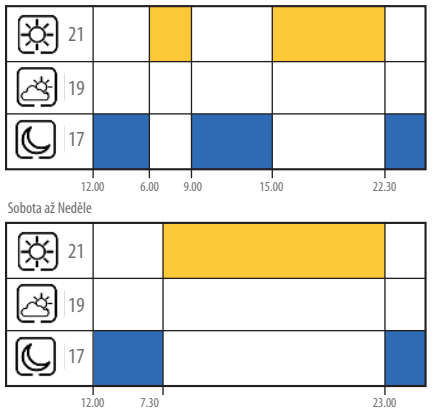

## IŽIVATEI SKÝ N.

## Uživatelský návod - Volitelný plán vytápění 5

#### Pondělí až Pátek

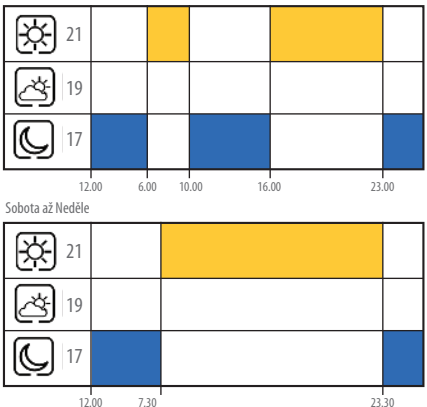

## Uživatelský návod - Výchozí plán chlazení 1 🗱

#### Pondělí až Pátek

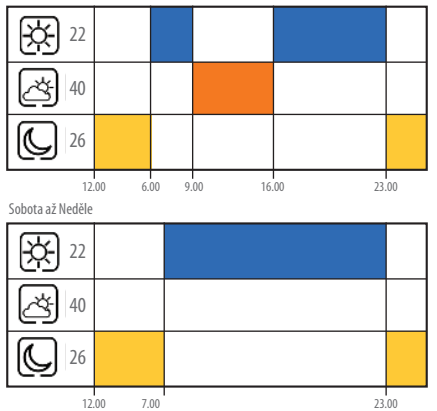

VS30W and VS30B Instalační a uživatelský manuál 27

# uživatelský návod

## Uživatelský návod - Volitelný plán chlazení 2 🗱

#### Pondělí až Pátek

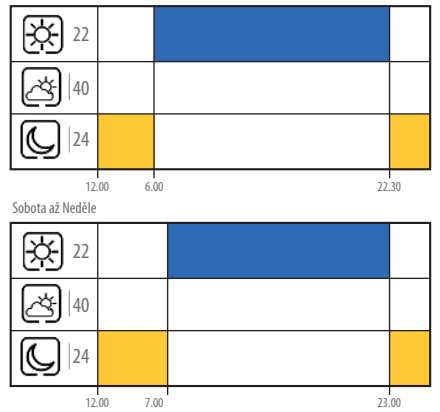

## Uživatelský návod - Volitelný plán chlazení 3 🗱

#### Pondělí až Pátek

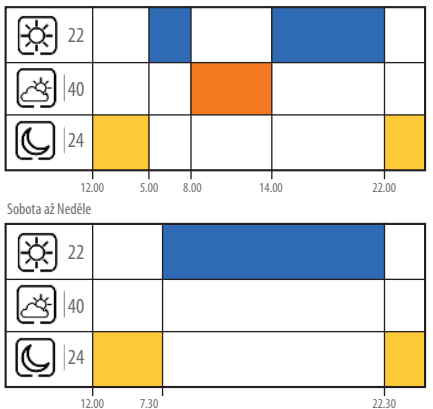

#### VS30W and VS30B Instalační a uživatelský manuál 29

JŽIVATELSKÝ NÁVOD

## Uživatelský návod - Volitelný plán chlazení 4 🗱

#### Pondělí až Pátek

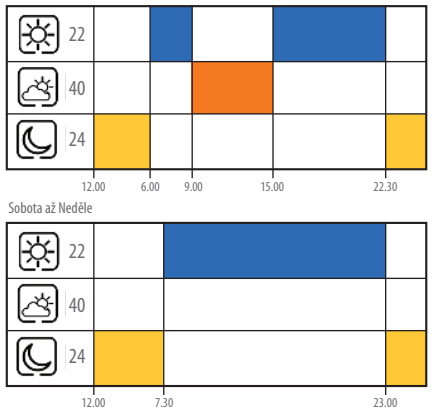

## Uživatelský návod - Volitelný plán chlazení 5 🗱

#### Pondělí až Pátek

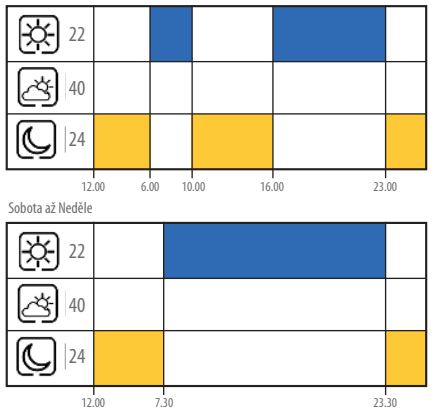

#### VS30W and VS30B Instalační a uživatelský manuál 31

# JŽIVATELSKÝ NÁVOľ

#### Uživatelský manuál – Nastavení rozvrhu teploty

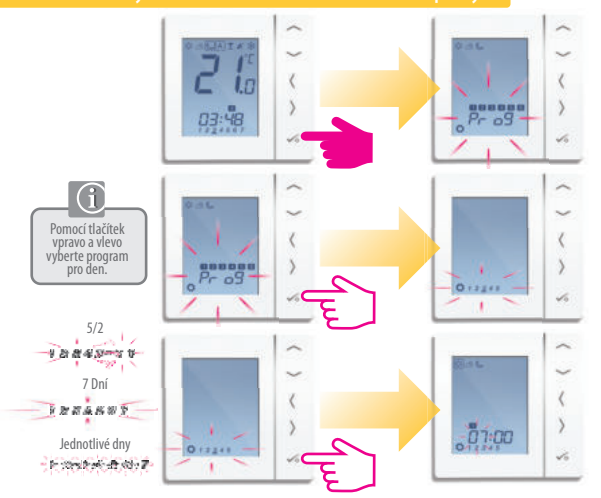

### Uživatelský manuál - Nastavení rozvrhu teploty

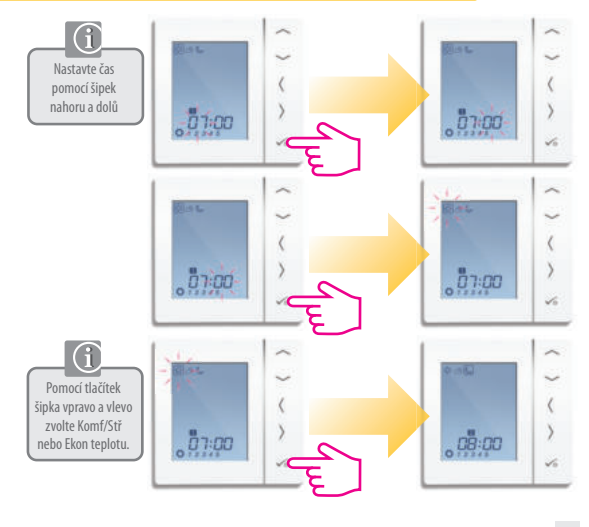

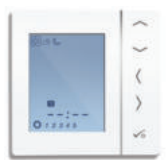

Opakujte až do programu 4. Pokud požadujete pátý nebo šestý program, zadejte čas a zvolte teplotu 🛛 - 🔆 - 🖧 🕓

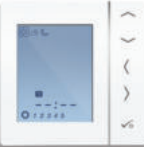

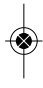

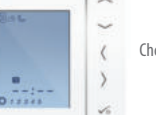

Chcete-li odebrat program nastavte čas na --:--.

Pokud nastavíte 🖓 🦽 📞 bude plán reagovat na tyto teploty viz str. 37 o tom, jak změnit 🔆 🖧 🌜

## Uživatelský návod - Manuální ovládání

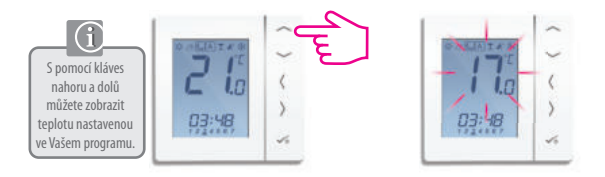

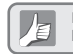

Dočasné ovládání umožňuje zvýšit teplotu nebo ji snížit na požadovanou hodnotu – po změně dalšího programu se teplota vrátí zpět.

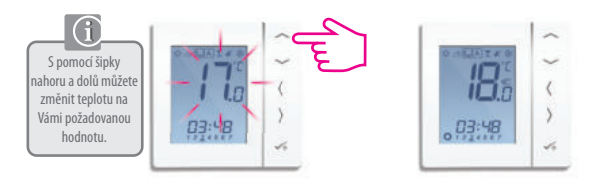

VS30W and VS30B Instalační a uživatelský manuál 35

# UŽIVATELSKÝ NÁVOI

#### Uživatelský návod - Manuální ovládání

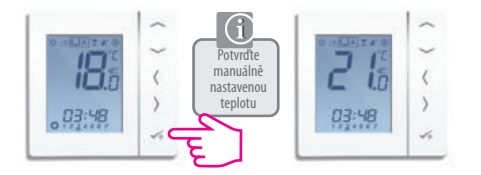

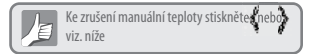

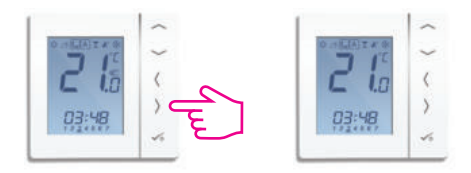

### Uživatelský návod - Trvalé nastavení

Nastavení stálé Ekon (nízké) teploty

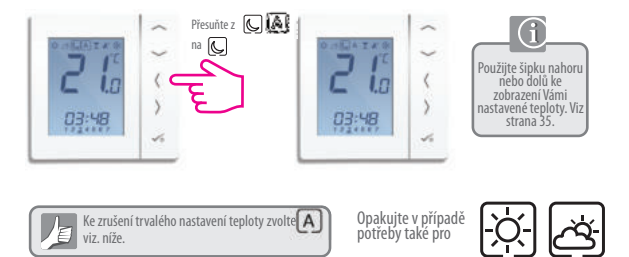

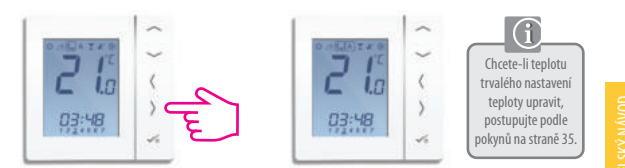

### Uživatelský manuál - Režim party

Použiite šipku 21 vpravo pro výběr Režim Party je režimu Party alternativou 💢 která umožňuje 03:48 nastavit teplotu na zvolenou dobu max. 9h. 50 min. 216 Použijte šipku 15 nahoru pro výběr PO:00 PD: 30 hod./min. Stisknutím tlačítka pro zaškrtnutí potvrdíte IN ILLACTOR IN danou dobu režimu a C' ia İ. spustíte odpočítávání. PD:30 .PQ:29 10

#### Uživatelský návod - Režim Dovolená

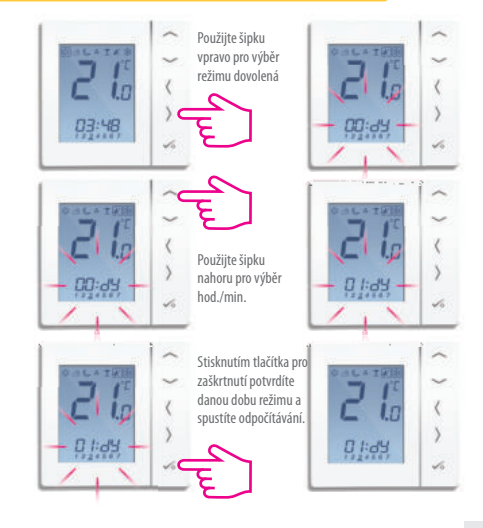

#### Uživatelský manuál - Protizámrzná ochrana

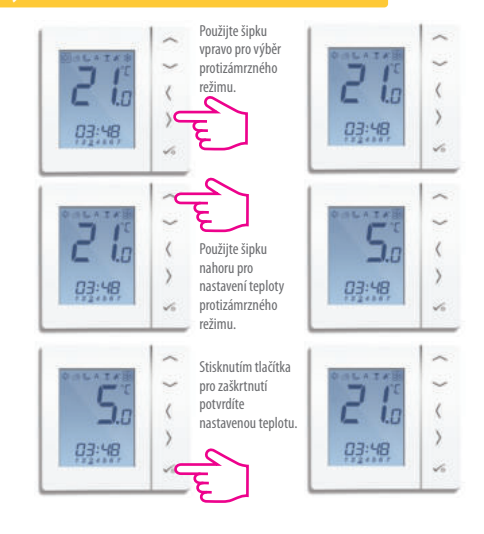

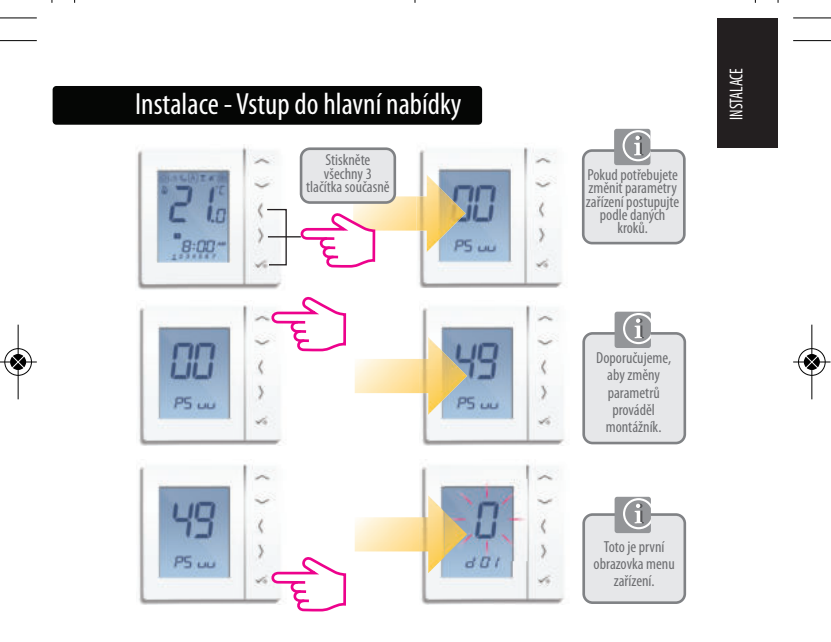

## Instalace - Parametry zařízení 1

| DX  | FUNKCE                                                       | NASTAVENÍ SYSTÉMU | DEFINICE                                                                    | VÝCHOZÍ NASTAVENÍ |
|-----|--------------------------------------------------------------|-------------------|-----------------------------------------------------------------------------|-------------------|
| D01 | Vytápění                                                     | 0<br>1<br>2       | Pulse Width Modulation<br>On-Off 0.5°C +/- 0.25°C<br>On-Off 1.0°C +/- 0.5°C | 0                 |
| D02 | Kalibrace<br>pokojové<br>(teploty                            | -3.0 to 3.0°C     | Kalibrace naměřené<br>teploty - kompenzace<br>případného rozdílu            | 0 °C              |
| D03 | Prodloužené čidlo<br>nebo připojení<br>příložného termostatu | 0                 | Čidlo / Příl. term. nepřipojen<br>Čidlo / Příl. term. připojen              | 0                 |
| D04 | Prodloužené čidlo<br>prostorové nebo<br>podlahové            | 0                 | $\bigcirc$                                                                  |                   |
|     |                                                              | 1                 | $\bigcirc$                                                                  | U                 |
| D05 | Chlazení                                                     | 1 2               | 0n-Off 0.5°C +/- 0.25°C<br>0n-Off 1.0°C+/- 0.5°C                            | 2                 |
| D06 | Typ termopohonu                                              | 0                 | NO Bez napětí otevřeno<br>NC Bez napětí zavřeno                             | 1                 |
| D07 | Ochrana ventilu                                              | 0                 | Aktivovat<br>Deaktivovat                                                    | 1                 |

## INSTALACE

## Instalace - Parametry zařízení 2

| DX  | FUNKCE                              | NASTAVENÍ SYSTÉMU | DEFINICE                                                             | VÝCHOZÍ NASTAVENÍ |
|-----|-------------------------------------|-------------------|----------------------------------------------------------------------|-------------------|
| D08 | Nastavení protizámrzné<br>teploty   | 5-17°C            | Požadovaná teplota protizámrzné<br>ochrany a režimu dovolené         | 5℃                |
| D09 | Formát hodin                        | 0                 | 12<br>24                                                             | 1                 |
| D10 | N/A                                 | N/A               | N/A                                                                  | N/A               |
| D11 | Útlum teploty(DST)                  | 0                 | OFF<br>ON                                                            | 1                 |
| D12 | Limit bodu<br>nastavení vytápění    | 5-35 ° C          | Maximální teplota, nastavitelná<br>pro vytápění                      | 35 ℃              |
| D13 | Limit bodu<br>nastavení chlazení    | 5-40 ° C          | Maximální teplota nastavitelná<br>pro chlazení                       | 5°C               |
| D14 | Maximální teplota<br>podl. čidla    | 6-45 ° C          | Po dosažení teploty pro ochranu<br>podlahy se vypne<br>výstupní relé | 27°C              |
| D15 | Minimální teplota<br>podl. čidla    | 6-45 ° C          | Po dosažení teploty pro ochranu<br>podlahy se zapne<br>vstupní relé  | 10°C              |
| D16 | Limit čidla podlahy<br>pro chlazení | 6-45 ° C          | Po dosažení teploty pro ochranu<br>podlahy se vypne<br>výstupní relé | 6°C               |

## Instalace - Parametry zařízení 3

| DX  | FUNKCE                          | NASTAVENÍ SYSTÉMU | DEFINICE                                  | VÝCHOZÍ NASTAVENÍ |
|-----|---------------------------------|-------------------|-------------------------------------------|-------------------|
| D17 | Přednastavený<br>výběr programu | 1-5               | Vyberte režim 1-5 z výchozích<br>programů | 1                 |
| D18 | Výběr režimu<br>Vyt./Chl.       | 0 nebo 1          | 0: režim vytápění<br>1: režim chlazení    | 0                 |

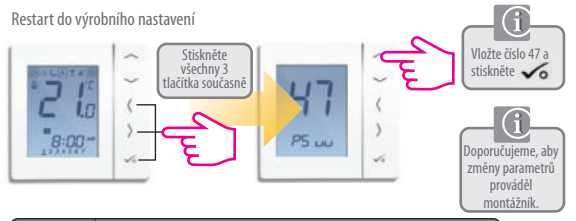

| Chybový kód | Popis chyby                                  |
|-------------|----------------------------------------------|
| Err02       | Dosažena maximální/minimálná teplota podlahy |
| Err03       | Chyba čidla                                  |
| Err04       | Špatně zapojené čidlo                        |

## **INSTALACE**

## Instalace - Technické detaily

| Model                 | Basicline - VS30W/WS30WB                                                                           |
|-----------------------|----------------------------------------------------------------------------------------------------|
| Тур                   | Programovatelný pokojový termostat, digitální pokojový<br>termostat navržený pro aplikace na 230V. |
| Programovací režimy   | Uživatelsky volitelný program pro 5/2 (po-pá/so-ne), 7 (po-                                        |
|                       | ne) a jednotlivých dní (po/út/st/čt/pá/so/ne)                                                      |
| Číslo režimu:         | 1-6 Nastavitelné                                                                                   |
| Režimy                | Party, Dovolená, Program a Protizámrzný                                                            |
| NSB                   | 230V Output                                                                                        |
| Manuální ovládání     | Trvalé a dočasné                                                                                   |
| Protizámrzný režim    | 5°C nastavitelný                                                                                   |
| Napájení              | 230V AC 50Hz                                                                                       |
| Max. zátěž            | 3 A                                                                                                |
| Rozsah teplot         | 5-35°C, tolerance 0,5°C                                                                            |
| Vytápění/Chlazení     | lokální přepínač                                                                                   |
| Čidlo                 | Prostorové nebo <mark>ochrana podlahy.</mark>                                                      |
| Parametry zařízení    | Viz strana 42                                                                                      |
| Provozní teplota      | 0 až 50°C                                                                                          |
| Skladovací teplota:re | -20 Až 60°C                                                                                        |

| Pozna    | ámky |  |
|----------|------|--|
|          |      |  |
|          |      |  |
| •••••    |      |  |
| •••••    |      |  |
|          |      |  |
| •••••    |      |  |
| <u>.</u> |      |  |
|          |      |  |
|          |      |  |
|          |      |  |
|          |      |  |
|          |      |  |

## Záruka

SALUS Controls zaručuje, že tento produkt bude bez jakýchkoli vad materiálu nebo zpracování, a jeho parametry budou v souladu s jeho specifikací, po dobu pěti let od data instalace. SALUS Controls bude mít v případě porušení této záruky výhradně a pouze povinnost (dle vlastního uvážení), opravit nebo vyměnit vadný výrobek.

| Customer Name:       | ) |
|----------------------|---|
| Customer Address:    |   |
| Post Code:           |   |
| Tel No:Email:        |   |
|                      |   |
| Engineers Company:   |   |
| Tel No: Email:       |   |
| Instalation Date:    |   |
| Engineers Name:      |   |
| Engineers Signature: | ) |

#### **Distributor SALUS Controls:**

Thermo-control CZ s.r.o. Sychrov 49/2 621 00 Brno Tel.: +420 549 215 938 Mob.: +420 775 054 509

#### **SALUS Controls plc**

SALUS House Dodworth Business Park South, Whinby Road, Dodworth, Barnsley S75 3SP, UK.

## www.salus-controls.cz

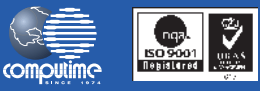

Salus Controls je členem Computime Group

Společnosť Salus Controls pic neustále pracuje na vývoji svých výrobků a vyhrazujeme si právo na změnu specifikace, konstrukce a materiálů výrobků uvedených v této brožuře, a to bez předchozího upozornění.

Návod k instalaci v pdf naleznete na www.salus-controls.cz